# MANUAL PT100FHD

### **1. PAQUETE**

1. Pasos de comprobación

Compruebe que ha recibido el paquete correctamente y no hay elementos dañados.

## 2. ESTRUCTURA

1. Combinación de cables para múltiples funciones

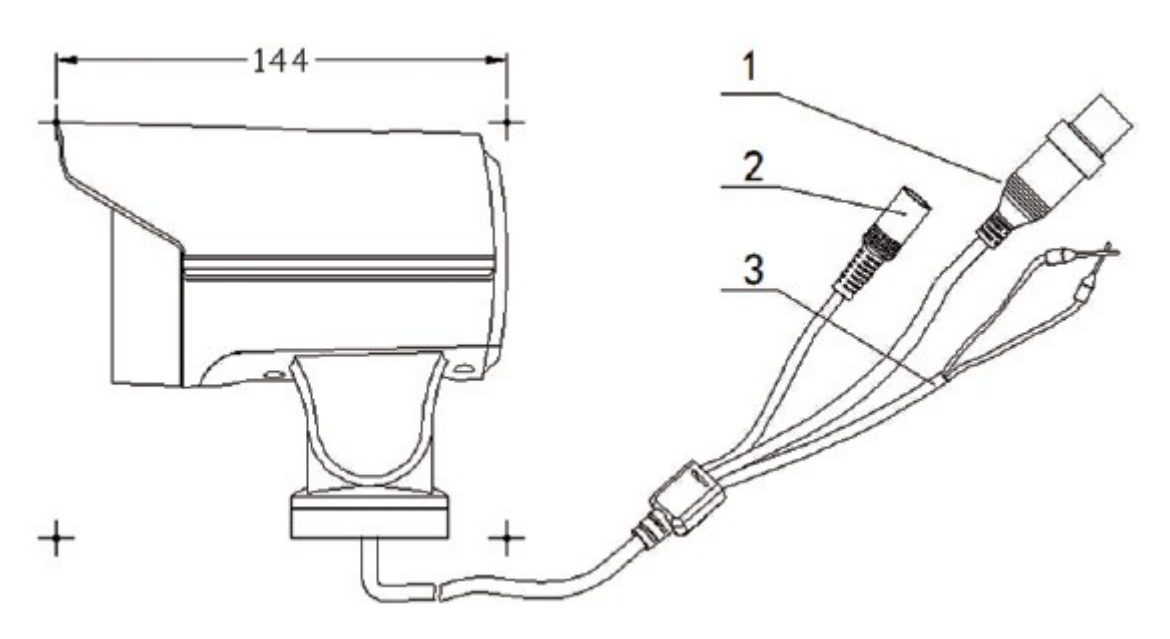

| Número | Interfaz     | Descripción                                  |  |
|--------|--------------|----------------------------------------------|--|
| 1      | Vídeo        | Vídeo en alta definición AHD                 |  |
| 2      | Alimentación | Alimentación 12V/2A                          |  |
| 3      | 485          | Controlador 485, Naranja 485A, Amarillo 485B |  |

#### 2. Dimensiones

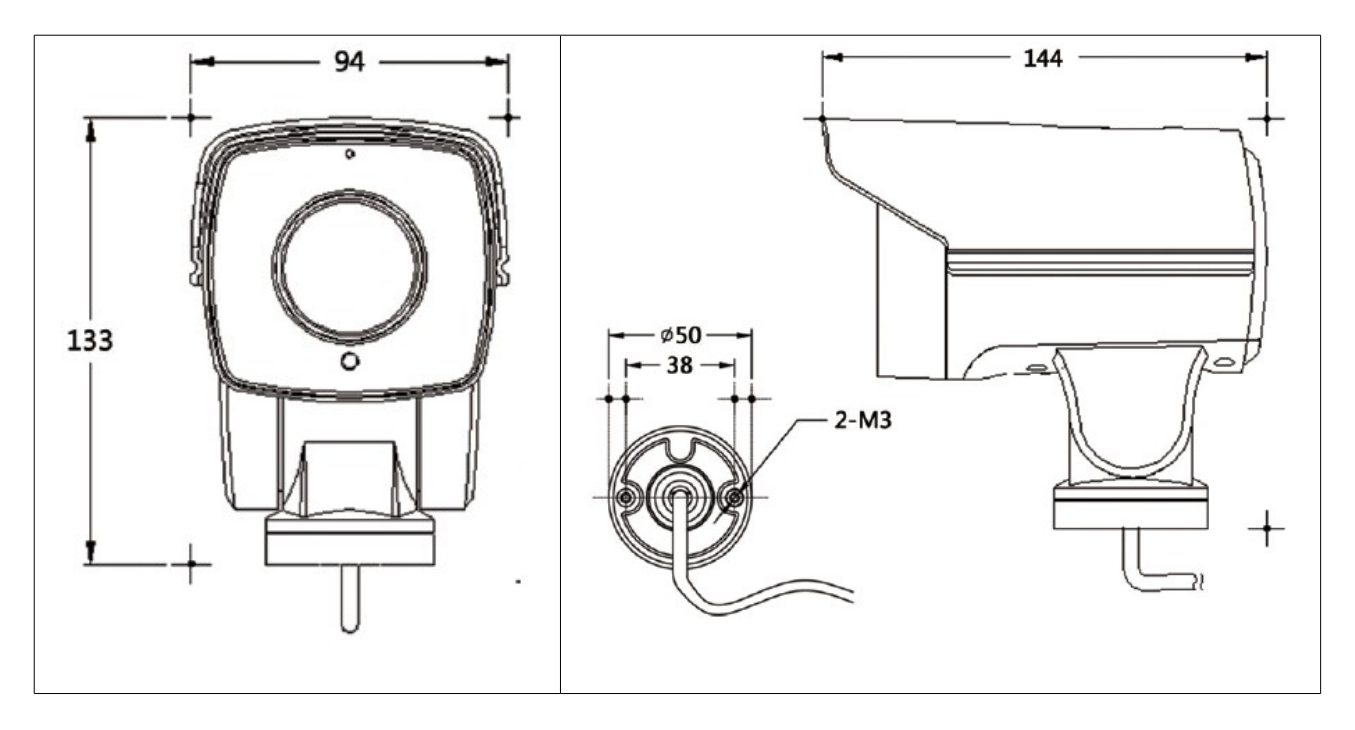

3. INSTALACIÓN

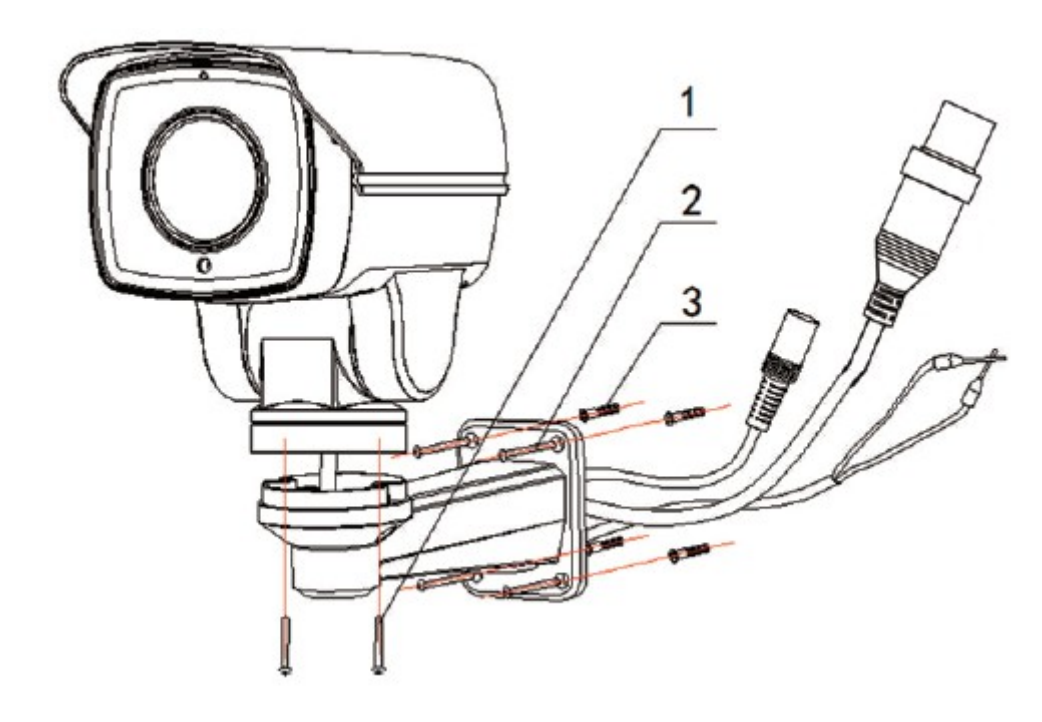

Esta cámara está preparada para instalarse en pared.

Paso 1: Instale el soporte de la cámara

Para paredes de cemento

- 1. Utilice tacos de expansión
- 2. Introduzca los cables a través del soporte
- 3. Use un tornillo de estrella para fijar los tornillos firmemente

Para superficies de madera no necesario instalar los tacos de expansión, fije los tornillos

directamente.

Paso 2: Instale la cámara Fije el soporte a la pared

Paso 3: Ajuste la cámara al soporte.

Paso 4: Use un teclado o un DVR para fijar la posición de la cámara.

\*Nota: No trate de ajustar la estructura de la cámara manualmente, podría dañar el dispositivo.

# 4. CONFIGURACIÓN DE CÁMARA 4 EN 1

#### 1. Métodos de configuración

La cámara soporta dos métodos de configuración, RS485 y UTC, usa el modo de control RS485 necesitará ajustar la dirección y el ratio de bits de la cámara.

La dirección por defecto es 1 y el ratio de bits por defecto es 2400. Esta cámara PTZ no soporta el método de interruptor con marcador digital, debe configurar estos datos a través de los siguientes pasos:

- Software de control VK200
- Menú en red
- Comandos preset específicos

#### 2. Configuración con el software de control PTZ VK200

VK200 es un software de control compatible con Windows. La interfaz es como la que se muestra a continuación:

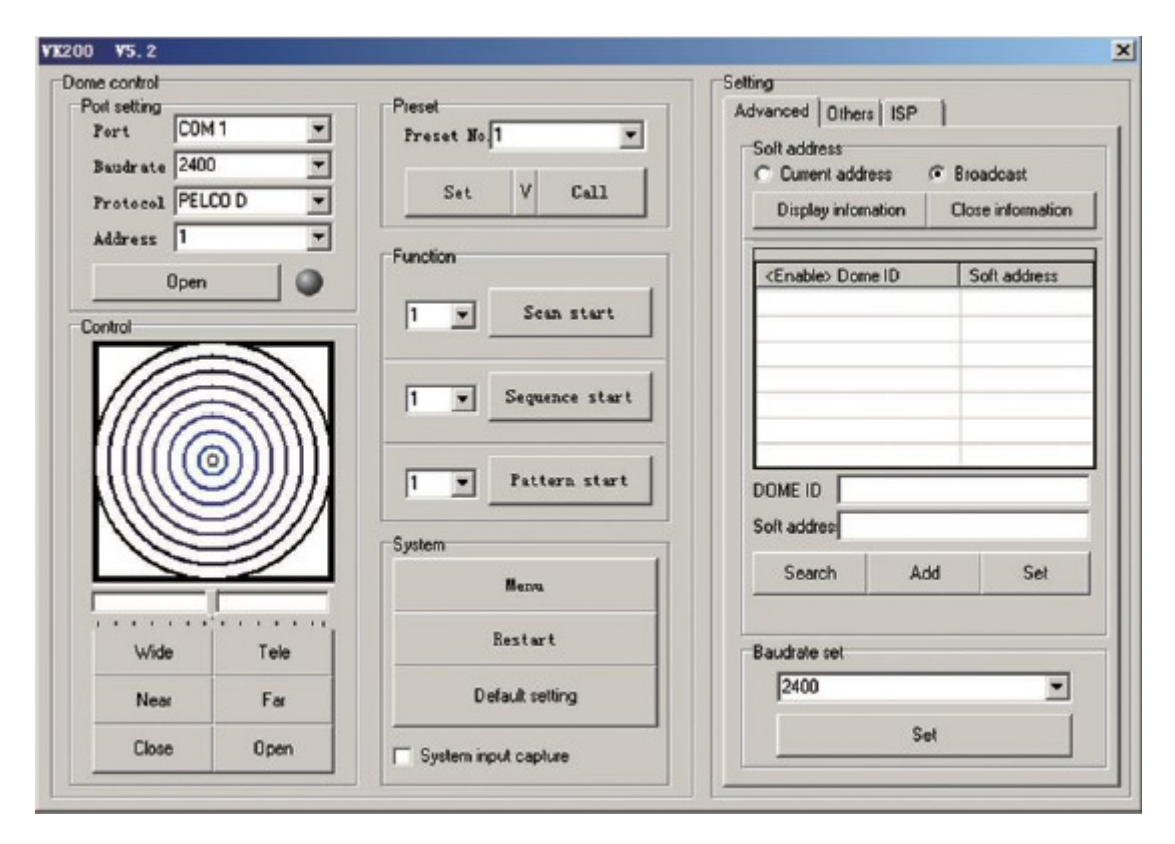

| me control    |          |                                          | Setting                      |                   |  |
|---------------|----------|------------------------------------------|------------------------------|-------------------|--|
| Port setting  | -        | Preset                                   | Advanced Others ISP          |                   |  |
| Port COM      | 7 💌      | Freset No.1                              | C. N. M.                     |                   |  |
| Baudrate 2400 | -        |                                          | C D ment address             | Solt address      |  |
| Burtona PELO  | - 0.0    | Set V Call                               | Cullerk address V* broadcast |                   |  |
| Frotocor Free |          |                                          | Display information          | Close information |  |
| Address 1     | <u> </u> | Eurofian                                 |                              |                   |  |
| CI ose        |          | - Generation                             | <enable> Dome ID</enable>    | Soft address      |  |
|               |          | Sean start                               | 1234567890                   | 012               |  |
| Control       |          |                                          |                              |                   |  |
|               |          |                                          |                              |                   |  |
| 110           |          | 1 V Sequence start                       |                              | -                 |  |
| VIIIA         |          | [] [] [] [] [] [] [] [] [] [] [] [] [] [ |                              | -                 |  |
| 111116        | 2000     |                                          |                              |                   |  |
| IIIIIC        | חחת      | 1 - Pattern start                        | DONE ID 122/562990           |                   |  |
| NILLE         |          |                                          | DUME ID 1234367650           |                   |  |
| 110           | -///     | Surlar                                   | Soft addres 12               |                   |  |
|               |          | - J                                      | Search Add                   | Sat               |  |
|               |          | Menna                                    |                              | 500               |  |
|               |          |                                          | Search completel             |                   |  |
| Wide          | Tele     | Restart                                  | Baudrate set                 |                   |  |
|               |          |                                          | 2400                         | -                 |  |
| Near          | Far      | Default setting                          | I-mo                         |                   |  |
| Chara         | 0        |                                          | Set                          |                   |  |
| Liose         | Upen     | System input capture                     |                              |                   |  |

\*Nota: Si el cable RS485 sólo está conectado a una cámara, es conveniente para el usuario introducir "0000000000" en el apartado "DOME ID".

3. Configuración a través de la Herramienta de Configuración AHD PTZ

La cámara se conecta al ordenador mediante una tarjeta RS485, en la ventana de edición de dirección y ratio de baudios el usuario podrá introducir estos datos pulsando después "Set" para confirmar.

| AHD Camera Tool V1.0 | × |
|----------------------|---|
| Port setting         |   |
| Port COM 1           | - |
| Open                 |   |
| System<br>Address 1  | - |
| Baudrate 2400        | - |
| Set                  |   |
|                      |   |

4. Configuración a través de Comandos Compuestos de Presets

- 1. Conecte la cámara con el dispositivo de control como un teclado o un DVR y ajuste la dirección y el ratio de bits. Asegúrese de el usuario puede controlar el dispositivo normalmente (que no requiera permisos especiales).
- 2. Configuración a través de comandos preset:

Cuidado: Después de realizar la configuración, si el formado del vídeo no coincide con el del DVR u otro dispositivo, las imágenes no se mostrarán en la pantalla (si la imagen es AHD, el DVR debe estar en modo AHD).

| Función                                                   | Comando                                                    | Instrucción                                                                       |
|-----------------------------------------------------------|------------------------------------------------------------|-----------------------------------------------------------------------------------|
| Dirección (Adress)                                        | Seleccionar (Set) 85, Llamar<br>(Call) 60, Llamar (Call) n | N: dirección de cámara PTZ                                                        |
| Ratio de baudios (Baudrate)                               | Set 85, Call 61, Call 1                                    | N: a) 2400<br>b) 4800<br>c) 9600                                                  |
| Función guardia (guard function)                          | Set 85, Call 75, Call n                                    | N: 1 – 60 min                                                                     |
| Modo IR (IR mode)                                         | Set 85, Call 70, Call n                                    | <ul><li>N. a) Auto</li><li>b) Open (abierto)</li><li>c) Close (cerrado)</li></ul> |
| Potencia IR cerca (IR near power)                         | Set 85, Call 71, Call n                                    | N: 1 – 10                                                                         |
| Potencia IR lejos (IR far power)                          | Set 85, Call 72, Call n                                    | N. 1 – 10                                                                         |
| Sensibilidad IR (IR Sensivity)                            | Set 85, Call 73, Call n                                    | N. $1 - 10$<br>A menor valor, más bajo será el<br>valor de la iluminación         |
| Escanear límite izquierdo (scan left border)              | Set 92                                                     |                                                                                   |
| Escanear límite derecho (scan right border)               | Set 93                                                     |                                                                                   |
| Velocidad de barrido (scan<br>speed)                      | Set 85, Call 77, Call n                                    | N: 1 – 50                                                                         |
| Iniciar barrido (Scan start)                              | Call 99                                                    |                                                                                   |
| Finalizar barrido (Scan stop)                             | Call 96                                                    |                                                                                   |
| Punto de inicio de secuencia<br>(Sequence starting point) | Set 85, Call 50, Call n                                    | N: Preset de inicio de secuencia                                                  |
| Puento de fin de secuencia<br>(Sequence stopping point)   | Set 85, Call 51, Call n                                    | N: Preset de fin de secuencia                                                     |
| Preset de secuencia de tiempo<br>de aparcado              | Set 85, Call 52, Call n                                    | N: 1 – 255 s                                                                      |
| Inicio de secuencia                                       | Call 98                                                    |                                                                                   |
| Fin de secuencia                                          | Call 96                                                    |                                                                                   |
| Configuración de inicio de                                | Set 86                                                     |                                                                                   |

| patrón                         |                         |                                                                                                    |
|--------------------------------|-------------------------|----------------------------------------------------------------------------------------------------|
| Configuración de fin de patrón | Call 96                 |                                                                                                    |
| Inicio de patrón               | Call 97                 |                                                                                                    |
| Fin de patrón                  | Call 96                 |                                                                                                    |
| Abrir menú                     | Call 95                 |                                                                                                    |
| Ajuste de salida de vídeo      | Set 85, Call 62, Call n | N: 1. AHD – PAL<br>N: 2. AHD – NTSC<br>N: 3. TVI – PAL<br>N: 4. TVI – NTSC<br>N: 5. CVI – PAL<br>N: 6. CVI – NTSC<br>N: 7. CVBS – PAL<br>N: 8. CVBS - NTSC |

Nota:

Si el formato de vídeo después de la configuración no coincide con el del grabador no se verá la imagen.

La secuencia por defecto incluye presets del 1 al 10, el tiempo de aparcado es de 10 segundos.